# オンライン申請 事前準備

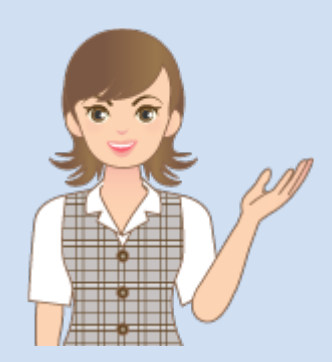

登記・供託オンライン申請 システムを利用して、申請 するためには必要な準備 があります。

本書では、オンライン申請 するために必要な事前準 備と操作を解説します。

※オンライン申請はオプションです。

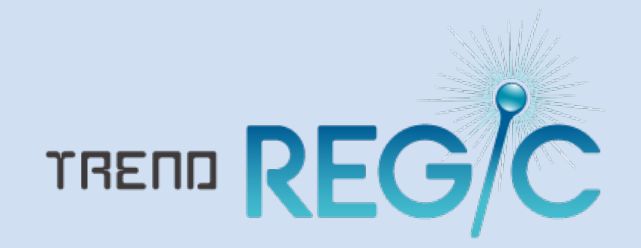

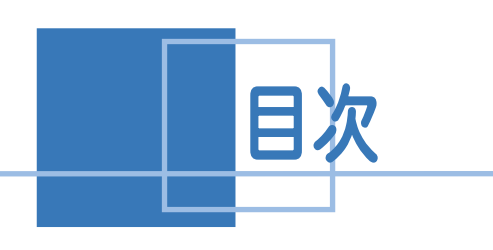

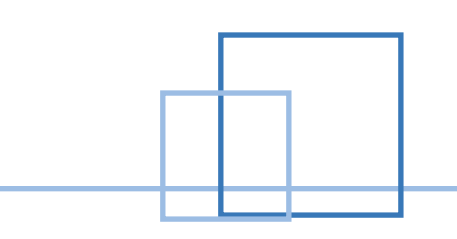

# オンライン申請事前準備

| <ol> <li>1. 登録・手続きなど1</li> </ol>        |
|-----------------------------------------|
| 1-1 「会員の広場」に入るための専用IDとパスワードの取得1         |
| 1-2 電子署名に必要な申請者の電子証明書の取得 1              |
| 1-3 登記・供託オンライン申請システムへの申請者情報登録 2         |
| 1-4 ネットバンクへの申込2                         |
| 2. 物品購入3                                |
| 2-1 カードリーダーの購入3                         |
| 3. ソフト・ファイル類のダウンロード4                    |
| 3-1 ダウンロード保存フォルダーの作成4                   |
| 3-2 政府共用認証局の自己署名証明書のダウンロード4             |
| 3-3 セコム パスポート for G-ID 自己署名証明書のダウンロード 5 |
| 3-4 利用者クライアントソフトのダウンロード5                |
| 4. パソコンへの登録・インストール6                     |
| 4-1 カードリーダードライバーのインストール6                |
| 4-2 「DLフォルダー」を開く6                       |
| 4-3 政府共用認証局自己署名証明書の登録5                  |
| 4-4 セコム パスポート for G-ID 自己署名証明書の登録 8     |
| 4-5 利用者クライアントソフトのインストール8                |
| 5. オンライン申請の環境設定10                       |
| 5-1 申請者IDとパスワードを登録する10                  |
| 5-2 オンライン申請の申請先を確認する11                  |
| 5-3 納付情報の初期値を設定する11                     |
| 5-4 自己署名証明書(CA証明書)を取り込む12               |
| 5-5 オンライン申請環境の確認13                      |
| 5-6 プロキシを設定する14                         |

登録・手続きなど

1-1

### 「会員の広場」に入るための専用IDとパスワードの取得

情報収集・ツールのダウンロードなどに必要です。取得まで2日から1週間かかります。 日本土地家屋調査士連合会:<u>http://www.chosashi.or.jp/</u>

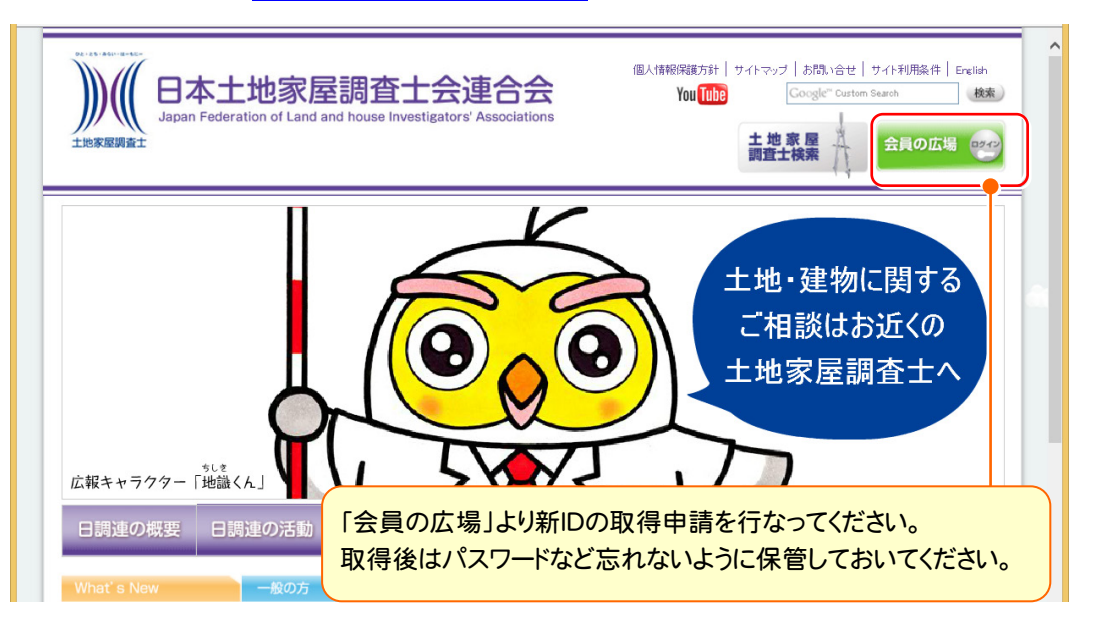

### 1-2 電子署名に必要な申請者の電子証明書の取得

土地家屋調査士の電子証明書ファイルです。「セコム for G-ID 土地家屋調査士電子証明書認識番号及びPIN コードのお知らせ」をお持ちの場合は「会員の広場」より、ダウンロードツールをダウンロードして電子証明書を取得し てください。はじめて電子証明書を利用される場合は「利用申込書送付」より、申し込みの手続きが必要です。 日本土地家屋調査士会連合会認証サービス:http://www.chosashi.or.jp/gid\_repository/index.html

| 🤟 日本土地家屋調査土                                                                                                    | 会連合会                                         | 針   サイトマップ   お問い合せ   サイト利用条件<br>Google" Curtom Search 検索                                                               |
|----------------------------------------------------------------------------------------------------|----------------------------------------------|----------------------------------------------------------------------------------------------------|
| セコムパスポートfor G-ID 土地家屋                                                                                                    | 屋調査士電子証明書                                    | ホーム > 土地家屋即造土電子証明書<br>日調 注の 振要                                                                                         |
| ● 土地家屋調査士電子証明書                                                                                                    |                                              | <ul> <li>2 会長からのメッセージ</li> <li>3 日調連の概要</li> <li>3 日調連の沿革</li> <li>3 日調連の沿革</li> <li>3 情報公開</li> <li>3 アクセス</li> </ul> |
| 日調連認証局<br>(電子証明書)                                                                                                    |                                              | 日調速の活動 シンボジウム・講座へ                                                                                                    |
| <ul> <li>電子証明書の発行について</li> <li>、電子証明書並行主での流れ(作成中)</li> <li>利用申込書送付</li> <li>・ 補力証明書先行真担金</li> </ul>                                                                                                    | 」 よるるご 算時<br>はじめて電子証明書を利用さ<br>申し込みの手続をしてください | 会員の広場 回初<br>される場合は「利用申込書送付」より、<br>い。                                                                                   |
| <ul> <li>              ◆ ダウンロード          </li> <li>             ・土地家屋調査士電子証明書ダウンロードツー             ル 電 (会員の広場)         </li> <li>             × XML著名ツール             国 (会員の広場)         </li> <li>             ◆ 申請用総合ンフト             (本会)・フト             (本会)・フト         </li> </ul> | 「土地家屋調査士電子証明参照して、電子証明書を取得                    | 書ダウンロードツール」のマニュアルを<br>剈してください。                                                                                         |

## 登記・供託オンライン申請システムへの申請者情報登録

申請サイト上から登録します。約30分ほどでID・PWが発行され利用可能となります。 登記・供託オンライン申請システム:<u>http://www.touki-kyoutaku-net.moj.go.jp</u>

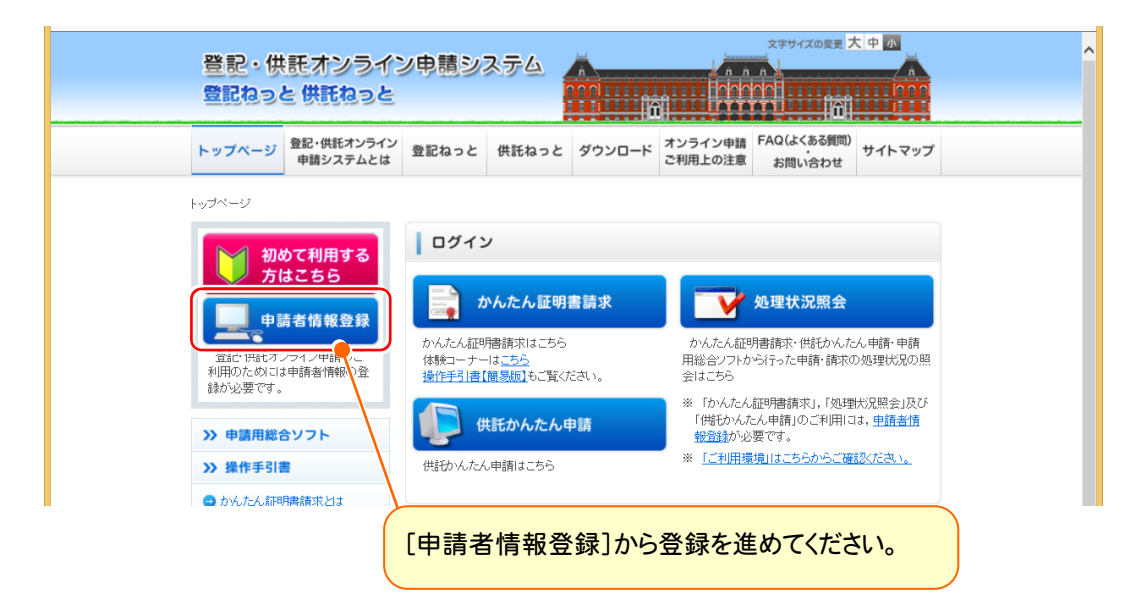

# 1-4 ネットバンクへの申込

1 - 3

手数料(登録免許税等)の電子納付が可能です。金融機関が申込受理後、2週間程度かかります。

法務省: http://www.touki-kyoutaku-net.moj.go.jp/cautions/charge/charge.html

電子納付情報webサ小:<u>https://shinsei.e-gov.go.jp/Payment/info.jsp</u>

インターネットバンキングなどを利用して、電子納付を行う場合は、事前に金融機関に登録する必要があります。

ホームページをご覧になって登録をしてください。 申込準備からご利用までには1ヶ月程度見込んで おきましょう。

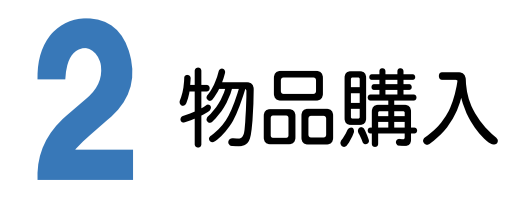

# 2-1 カードリーダーの購入

住基カードを利用される場合は、カードリーダーが必要になりますので、購入してください。 ドライバー(製品に同梱)は大切に保管しておいてください。

日本土地家屋調査士会連合会認証サービス:<u>http://www.chosashi.or.jp/repository/</u>

|                                                                                |                                           | ホーム > 日調連認証局(電子証明書につい                                |
|--------------------------------------------------------------------------------|-------------------------------------------|------------------------------------------------------|
| 日本土地家屋調査士会連合会認調                                                                | E局(電子証明書)                                 | 日調連の概要                                               |
| ● 日本十批家屋調査十会連合会認証                                                              | サービフ                                      | ≥ 会長からのメッセージ(準備                                      |
|                                                                                |                                           | ■ 日調連の概要                                             |
|                                                                                |                                           | ▶ 日調連の沿革                                             |
|                                                                                |                                           | ▶ 情報公開                                               |
| 🛞 お知らせ                                                                         | RATES                                     | ≥ アクセス                                               |
| 😢 証明書情報 🖉                                                                      |                                           | 日調連の活動                                               |
| ⑧ 日本土地家屋調査士会連合会特定認証局                                                           | 規則 🐒                                      | ■ シンポジウム・講演会                                         |
| 📀 日本土地家屋調査士会連合会特定認証局                                                           | 近軍用規程(CPS) 電子署名法                          | <ul> <li>■ シンホンフム 講演会</li> <li>■ 出版物のご紹介</li> </ul>  |
| > 日本土地家屋調査士会連合会特定認証局運用規程(Va                                                    | er.2.6)                                   | ▶ オンライン登記申請                                          |
| <ul> <li>日本土地家屋調査士会連合会認証サービスを利用する</li> <li>日本土地家屋調査士会連合会認証サービスに係る検証</li> </ul> | 際の利用者同意者 ዄ<br>者同意書 📆                      | ▶ 意見書等(準備中)                                          |
| ● ■ ■ ■ ■ ■ ■ ■ ■ ■ ■ ■ ■ ■ ■ ■ ■ ■ ■ ■                                        |                                           | ≥ 会議                                                 |
|                                                                                |                                           | <ul> <li>Im ™</li> <li>Im ™</li> <li>Im ™</li> </ul> |
|                                                                                |                                           | ▶ 日調連研究所                                             |
| 「「10カード発行について                                                                  | → オンライン登記甲請マニュアル                          | <ul> <li>日調連ADRセンター(準備中)</li> </ul>                  |
| > ICカードを希望される皆様へ                                                               | 詳細北会員の広場がご覧ください                           | ▶ 日調連技術センター                                          |
| > ICカード発行までの流れ<br>、ICカード取得違の古でPIN番号・ICカード紛失 氏々・本                               |                                           | 日調連認証局(電子証明書)                                        |
| 務所住所を変更される方                                                                    |                                           |                                                      |
|                                                                                |                                           | ADR境界問題相談センター                                        |
| 📰 ダウンロード                                                                       | ! よくあるご質問・お問い合せなど                         | 相 談 Q&A                                              |
| > 日本土地家屋調査士会連合会特定認証局電子証明書                                                      | > 知っておきたい!ICカードのアレやコレ 🐁                   | ▶ 土地に関して                                             |
| 【会員の広場に掲載】                                                                     | <u>、 - / かとま たわっとはまた</u> 利になります! 🏂        | ▶ 建物に関して                                             |
| <ul> <li>電子署名ブラグインソフト(SignedPDF)</li> <li>【会員の広場に掲載】</li> </ul>                | → 12000-000000000000000000000000000000000 | ▶ 土地の境界に関して                                          |
| b d a band by y d d b y y d d b y y d d b y d d d d                            |                                           |                                                      |

「SCR331DI-NTTCom」であれば、住基カードがご使用になれます。

ソフト・ファイル類のダウンロード

### 3-1 ダウンロード保存フォルダーの作成

ダウンロードしたソフト・ファイル類をまとめて保存しておくフォルダーを作成します。 このフォルダーにダウンロードしたソフト・ファイルをインストールしますので、デスクトップなどわかりやすい場所に作成 してください。(以後、本書では「DLフォルダー」と呼びます。)

### 3-2 政府共用認証局の自己署名証明書のダウンロード

法務省オンライン申請システムとの安全な通信をするために必要です。 政府認証基盤(GPKI)アプリケーション認証局2:<u>http://www.gpki.go.jp/apca2/index.html</u>

Check

Windowsの自動更新機能により、省略可能の場合もあるようですが、念の為行ってください。

■ アプリケーション認証局2 アプリケーション認証局2は、平成25年3月から運営を開始しました。 ■ アブリケーション認証局2の運営に関する情報 アプリケーション認証局2のCP/CPS ■ アブリケーション認証局2の証明書について ◆アブリケーション認証局2(Root)自己署名証明書のインストール方法について •<u>Windows XP (SP3), Windows Vista, Windows 7, Windows 8かつ Internet Explorer, Safari, Google Chrome をご使用の方</u> [WindowsXP(SP2以前)は利用できませんのでご留意ください。] ※Firefoxをご使用で「接続の安全性を確認できません」が表示される方はこちら • <u>Mac OS X Mountain Lion (v10.8.5) かつ Safari をご使用の方</u> Androidで標準ブラウザをご使用の方 ◆アプリケーション認証局々の証明書 アブリケーション認証局2(Root)の自己署名証明書(DER) 証明書のダウンロー、時に、ブラウザによっては拡張子が「CER」となる場合があります。 アプリケーション認証号2(Sub)の下位のA証明書が必要な方は、あら [アプリケーション認証局2の自己署名証明書]をクリックして、「DLフォルダー」に保存 します。 ダウンロードファイル名は「APCA2Root.cer」です。 APCA2Root.cer 「「「「「」」を注いていた。

### セコム パスポート for G-ID 自己署名証明書のダウンロード

土地家屋調査士電子証明書での電子署名に必要です。

日本土地家屋調査士会連合のホームページ:<u>https://repository.secomtrust.net/PassportFor/G-ID/</u>

【自己署名証明書 第3世代(G3)】

3 - 3

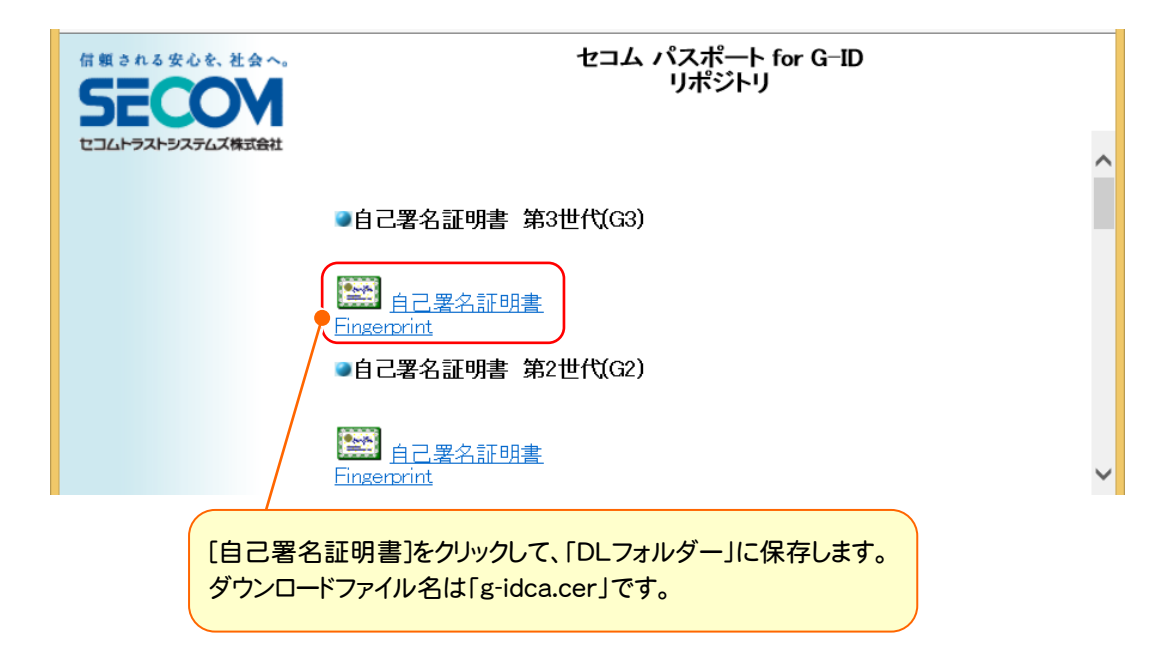

# 3-4 利用者クライアントソフトのダウンロード

住基カードに関するソフトです。住基カードを利用される場合は実施しておいてください。 公的個人認証サービスポータルサイト内下部:<u>http://www.jpki.go.jp/download/win.html</u>

#### 利用者クライアントソフトのダウンロード

下記の [利用者クライアントソフト Ver 2 ダウンロード]をクリックしますとダウンロード が開始します。「ファイルのダウンロード」のダイアログが表示されますので [保存 (S)] をクリックし、デスクトップ等に保存してください。

#### (ご注意) 利用者クライアントソフトVer 2 (Ver 2.6) をダウンロードする前に、ご利用予定の電子

申請・届出システム等が利用者クライアントソフトVer 2.6に対応していることを確認く ださい。(Ver 2.6に対応していない場合があります。)

利用者クライアントソフトVer 2.5.1

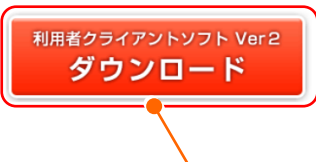

ホームページ内記載の「動作環境」などをご確認のうえ、ダウンロードしてください。 [利用者クライアントソフトVer2ダウンロード]をクリックして、「DLフォルダー」に保存します。 ダウンロードファイル名は「JPKIAppli02-06.exe」です。

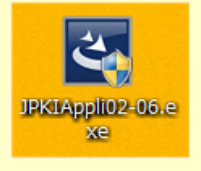

パソコンへの登録・インストール

## 4-1 カードリーダードライバーのインストール

住基カードを使用される場合は、購入したカードリーダー自身をインストールします。

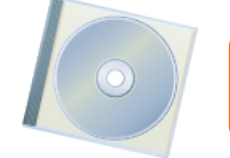

購入したカードリーダーの説明書に従って、ICカード認識用ドライバー(製品に同梱)を インストールして、使用できる状態にしてください。

# 4-2 「DLフォルダー」を開く

ダウンロードしたソフト・ファイルを使用しますので、「DLフォルダー」を開いてください。 下記の順番で進めてください。

# 4-3 政府共用認証局自己署名証明書の登録

ファイル名、フィンガープリント(4.の作業)を間違いなく確認してください。

- 1 「APCA2Root.cer」をダブルクリックして開きます。
- [詳細]タブをクリックして、「拇印」を選択します。 拇印の文字と政府認証基盤(GPKI)における「アプリケーション認証局の自己署名証明書のフィンガープリントを 比較して、一致していることを確認します。

| ■ 証明書 ×                                                                |   |                                                                                                    |
|------------------------------------------------------------------------|---|----------------------------------------------------------------------------------------------------|
| 全般 詳細 证明のパス                                                            |   |                                                                                                    |
| 表示(5): <すへて>                                                           |   | 拇印の文字と政府認証基盤(GPKI)における「アフリケー<br>ション認証局の自己署名証明書のフィンガープリントを比                                                   |
| フィールド 値 ^                                                              |   |                                                                                                    |
| 56 a7 ac aa 02 1d b2 ac …                                              |   | 較して、一致していることを確認します。                                                                                          |
| 図 サブジェクト代替名 Directory Address:CN=ア                                     |   | ■ 政府認証基盤(GPK)におけるフィンガープリント                                                                                   |
| Mil キー使用法 Certificate Signing, Off-II<br>同 其太則限 Subject Type=CA Path I |   | ■ プリッジ認証局の自己署名証明書のフィンガープリント                                                                                  |
|                                                                        |   | ハッシュ関数 フィンガーブリント                                                                                             |
| 画 拇印 f0 0f c3 7d 6a 1c 92 61 fb                                        |   | SHA-1 3E79 D76B FCD0 ACE2 CC29 1181 7E02 FBC3 D9C4 9704<br>有効期間:2011年 4月11日10.00 ~ 2021年 4月11日10.00          |
| III フレンドリ名 GPKI ApplicationCA2 Root                                    |   | SHA-1         615C B655 772A 67BB D4DD 2828 F5CD DEDD A616 F398           有効期間:2006年4月24日1000~2016年4月24日1000 |
| 🔤 拡張キー使用法 (プロパティ) サーバー認証, コード署名, タイ 🗸                                  |   | ■ 官職認証品の自己業名評明書のフィノガーブリノト                                                                                    |
|                                                                        |   | ハッシュ関数 フィンガーブリント                                                                                             |
| f0 0f c3 7d 6a 1c 92 61 fb 6b c1 c2 18 49 8c 5a a4 dc 51 fb            |   | SHA-1         2600 FIGA 91EA B3BA E6F7 D457 EC64 9027 39D1 6A78<br>有効期間;2007年 9月27日 000                      |
|                                                                        |   | ■ アプリケーション認証局の自己要名証明書のフィンパープリント                                                                              |
|                                                                        |   | ハッシュ関数 フィンガーブリント                                                                                             |
|                                                                        |   | SHA-1         7FSA BOCF D051 876A 66F3 380F 47C8 8D9C D035 FC74<br>有効期間:2007年12月13日 000 ~ 2017年12月13日 000    |
|                                                                        |   | ■ アプリケーション認証局の下位CA證明書のフィンガープリント                                                                              |
|                                                                        |   | ハッシュ関数 フィンガープリント                                                                                             |
|                                                                        |   | SHA-1 DB65 0000 1CC4 BD1B 7E03 9CB2 EEA9 C389 8E1A 6718<br>有效期間:2013年12月12日 000 ~ 2016年12月12日 000            |
| クロハノ100時期(ビ) フアイルビコピー(ビ)                                               |   | ■ アプリケーション認証局2 (Root)の自己署名証明書のフィンガープリント                                                                      |
|                                                                        |   | ハッシュ関数 フィンガーブリント                                                                                             |
|                                                                        |   | SHA-1 F00F C37D 6A1C 9201 F96B C1C2 1849 9C5A A4DC 51FB<br>有効期間:2013年3月13日 0.00 ~ 2033年3月13日 0.00            |
| ОК                                                                     |   | ■アプリエーション語は最2(Boot)のト切(CAは明書のフィノローフリノト                                                                       |
|                                                                        |   | - アンデア シュン BearLog. (ための) トロンベログ 10 アインガー フリント                                                               |
|                                                                        | - |                                                                                                    |
|                                                                        |   | https://www.gpki.go.jp/selfcert/finger_print.html                                                            |

3 [全般]タブをクリックして、[証明書のインストール]をクリックします。

|    | 証明書                            | < |
|----|--------------------------------|---|
| 全般 | ¥細 証明のパス                       |   |
| -  | <ul> <li></li></ul>            |   |
| -  | 発行先: ApplicationCA2 Root       |   |
|    | 有効期間 2013/03/13 から 2033/03/13  |   |
|    | [証明書のインストール(1)] 発行者のステートメント(S) |   |
|    | OK                             |   |

4. [証明書をすべて次のストアに配置する]にチェックし、[参照]で証明書を保管する場所を選択します。

| ×<br>② ジ 証明書のインポート ウィザード                                                                                                    |                                                                |
|----------------------------------------------------------------------------------------------------|----------------------------------------------------------------|
| 証明書ストア  証明書ストアは、証明書が保管されるシステム上の領域です。  Windows に証明書ストアを自動的に選択させるか、証明書の場所を指定することができます。  ○証明書の環境に基づいて、自動的に証明書ストアを選択する(U)  ○ 15日まをすってなっつっつ、お果まする(D) | [参照]をクリックして、「信頼されたルート                                          |
| <ul> <li>● 証明書を9へ(次切人ドルに置きる(E)</li> <li>証明書ストア:</li> <li>(価頼されたルート証明機関)</li> <li>参照(E) ●</li> </ul>                                             | 証明機関」を選択します。<br>証明書ストアの選択 ×<br>使用する証明書ストアを選択してください( <u>C</u> ) |
| 次へ(N) キャンセル                                                                                                    |                                                                |
|                                                                                                    | □ 物理ストアを表示する( <u>S</u> )<br>OK キャンセル                           |

5. [次へ]をクリックします。

完了ダイアログが表示されたら、政府共用認証局自己署名証明書の登録完了です。

## **4-4** セコム パスポート for G-ID 自己署名証明書の登録

- 1 自己署名証明書(g-idca.cer)をダブルクリックして開きます。
- 2. [詳細]タブをクリックして、「拇印」を選択します。
- 3. [詳細]タブの「拇印」で表示されるフィンガープリントが、認証局で公開されているものと一致しているかを確認します。認証局:<u>https://repository.secomtrust.net/PassportFor/G-ID/</u>
- 4. [全般]タブをクリックして、[証明書のインストール]をクリックします。
- 5 流れに沿って進みます。
- 6 完了ダイアログが表示されたら、セコム パスポート for G-ID 自己署名証明書の登録完了です。

※4. 以降の流れは「政府共用認証局自己署名証明書の登録」の時と同じなので、分からなければ参照してください。

# 4-5 利用者クライアントソフトのインストール

住基カードを使用される場合は、実行しておいてください。

1 「JPKIAppli02-06.exe」をダブルクリックして、実行します。

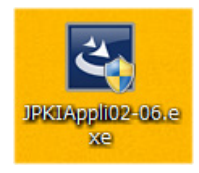

2. 流れに沿って完了まで進みます。

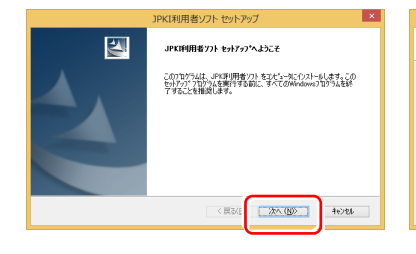

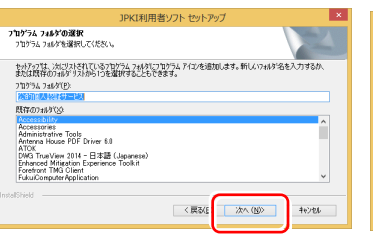

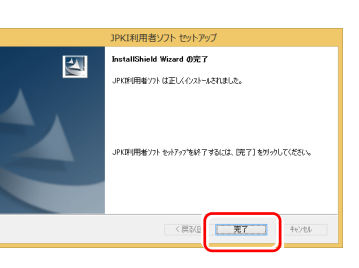

3. [ICカードリーダー設定]を実行します。

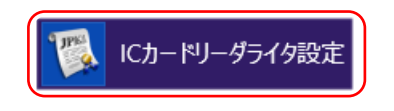

4. 使用するICカードリーダライタの機種を選択して、[設定]をクリックします。

| 6   | ICカードリーグライタ設定                                                                       | × |
|-----|-------------------------------------------------------------------------------------|---|
| (đ  | 用するICカードリーダライタの種類を選択して下さい。<br>ICカードリーダライタを自動検出する( <u>A</u> )                        |   |
| (*) | PC/SC対応(P)<br>ICカードリーダライタ名称(B)<br>SCM Microsystems Inc. SCR001-DI Smart Card Reac 💌 |   |
| CI  | WDA <b>対応(N)</b><br>ボート番号(①)<br>USB101 <u>~</u>                                     | ] |
|     | 〕<br>設定( <u>S</u> )<br>キャンセル(E                                                      | ) |

5 [Java実行環境への登録]を実行します。

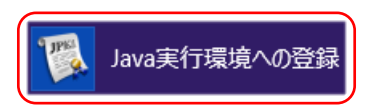

6 登録完了まで進みます。

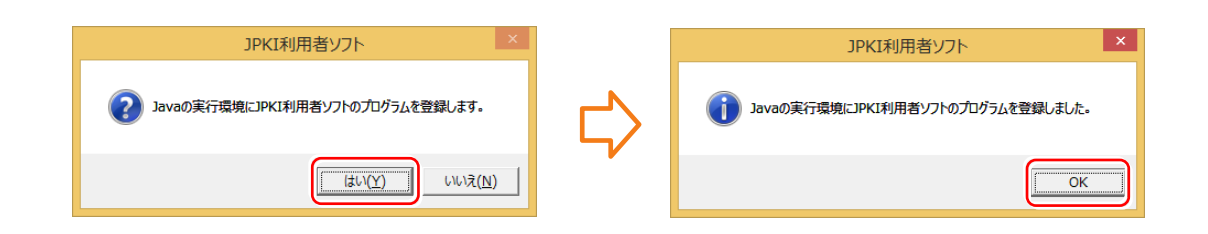

注意 このソフトを使用して住基カードの内容を確認・署名をすることができますが、REGICを使用すれば署名が できます。通常このソフトを起動することはありませんが REGICの場合でもインストールは必要です。

オンライン申請の環境設定

# 5-1 申請者IDとパスワードを登録する

法務省の登記・供託オンライン申請システムの申請者IDとパスワードを登録します。

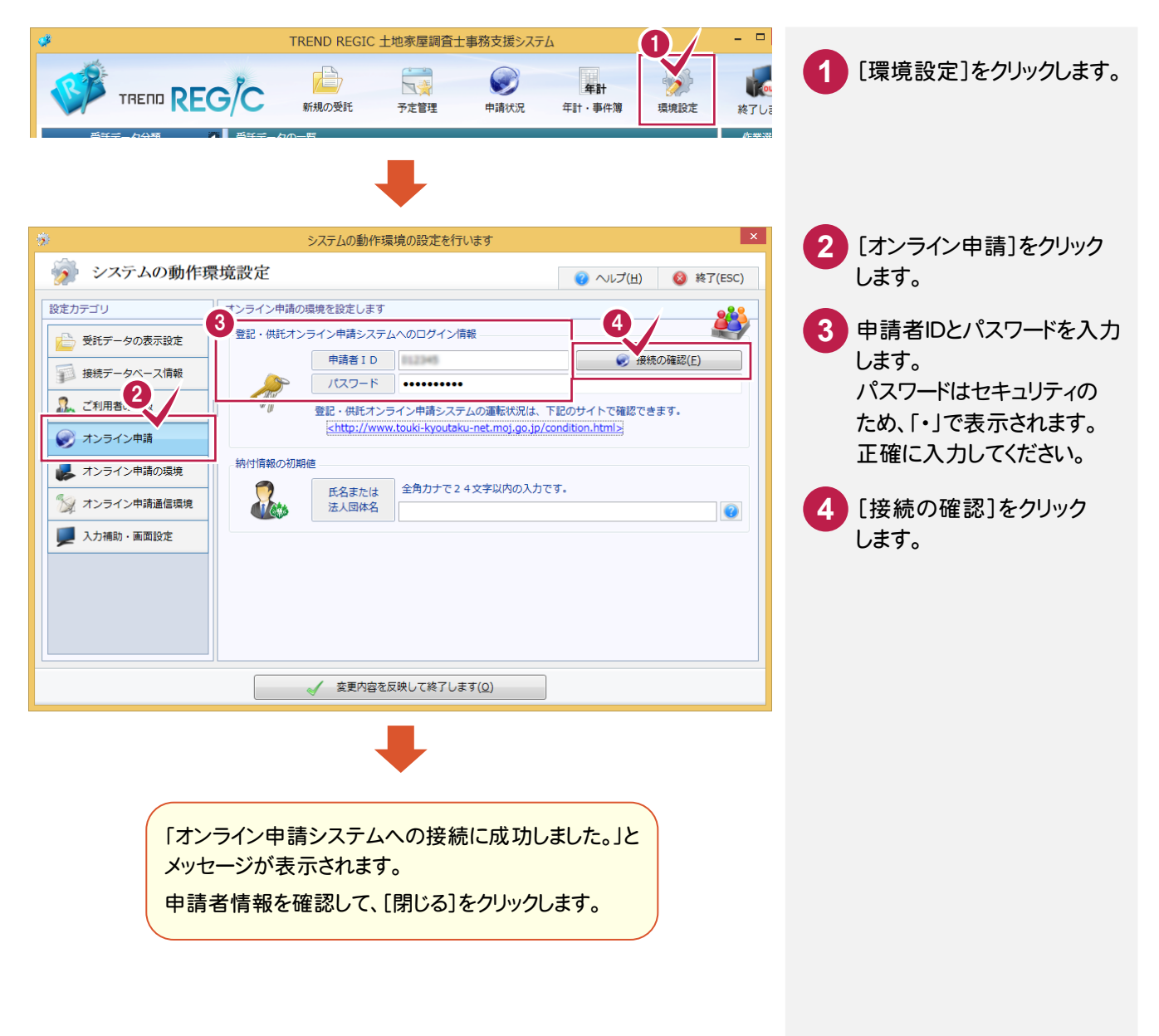

#### 申請者IDとパスワード

オンライン申請をするためには、登記・供託オンライン申請システムへ申請者情報登録して、申請者IDとパスワード を取得する必要があります。詳細は「1.登録・手続きなど」の「1-3 登記・供託オンライン申請システムへの申請者 情報登録」(P.2)を参照してください。

XE

# 5-2 オンライン申請の申請先を確認する

オンライン申請の申請先を確認します。

登記・供託オンライン申請システムの運転状況を

<http://www.touki-kyoutaku-net.moj.go.jp/condition.html>で確認してください。

| ÷                                                                                                    | システムの動作環境の設定を行います                                                                                                    | ×                                                           |                 |
|----------------------------------------------------------------------------------------------------|----------------------------------------------------------------------------------------------------|-------------------------------------------------------------|-----------------|
| 💮 システムの動作野                                                                                                    | 景境設定                                                                                                    | ⑦ ヘルプ(且) ⑧ 終了(ESC)                                          | 1 [オンライン申請の申請先の |
| 設定カテゴリ         シージングランクの表示設定         ジージング・ス信報         シージング・ス信報         シージング・ス信報         シージング・ス信報         シージング・ス信報         シージング・オンライン申請の環境         ジーズンライン申請価値環境         ジーズンクイン申請価値環境         ジーズンクイン申請価値環境         ジーズンクリング・         シーズンクリング・         シーズン申請価値環境         ジーズンクリング・         シーズンクリング・         シーズンクリング・         シーズンクリング・         シーズンクリング・         シーズンクリング・         シーズンクリング・         シーズンクリング・         シーズンクリング・         シーズンクリング・         シーズンクリング・         シーズング・         シーズング・         シーズング・         シーズング・         シーズング・         シーズング・         シーズング・         シーズ・         シーズング・         シーズング・         シーズング・         シーズング・         シーズング・         シーズング・         シーズング・         シーズング・         シーズング・         シーズング・         シーズング・         シーズング・         シーズング・         シーズング・ | オンライン申請の環境を設定します         登記・供託オンライン申請システムへのログイン情報         申請者ID         グレージャー         ・         ・         ・         ・         ・         ・         ・         ・         ・         ・         ・         ・         ・         ・         ・         ・         ・         ・         ・         ・         ・         ・         ・          ・         ・         ・         ・         ・         ・         ・         ・         ・         ・         ・         ・         ・         ・         ・         ・         ・         ・         ・         ・         ・         ・         ・         ・         ・         ・         ・         ・     < | 使振の確認(E)<br>FEのサイトで確認できます。<br>condition.html><br>です。<br>です。 | 設定〕で申請先を確認します。  |
|                                                                                                    | 愛更内容を反映して終了します(Q)                                                                                                    |                                                             |                 |

# 5-3 納付情報の初期値を設定する

電子納付を行う際に必要となる納付情報の初期値を入力します。

| -                   |           | システムの動作環                                                                                                    | 環境の設定を行います                        |               | ×              |             |
|---------------------|-----------|----------------------------------------------------------------------------------------------------|-----------------------------------|---------------|----------------|-------------|
| 💮 システムの動作           | 景境設定      |                                                                                                    |                                   | 🕜 ヘレプ(圧)      | 🔕 終了(ESC)      |             |
| 設定力テゴリ              | オンライン申請の  | 環境を設定します                                                                                                    |                                   |               |                | 氏名よには法人団体名を |
| 🔁 受託データの表示設定        | 登記・供託オン   | ・ライン申請システ.                                                                                                    | ムへのログイン情報                         |               |                | 入力します。      |
|                     |           | 申請者ID                                                                                                    | 012345                            | 🛛 😺 接続        | の確認(E)         |             |
| 1354967 91 × XIHHAK |           | パスワード                                                                                                    | •••••                             |               |                |             |
| 🚲 ご利用者の情報           | - 20      | 登記・供託オン                                                                                                    | ライン申請システムの運転状況は、下                 | 尼のサイトで確認でき    | ます。            |             |
| 💓 オンライン申請           |           | <http: td="" www<=""><td>w.touki-kyoutaku-net.moj.go.jp/co</td><td>ndition.html&gt;</td><td></td><td></td></http:> | w.touki-kyoutaku-net.moj.go.jp/co | ndition.html> |                |             |
| 📕 オンライン申請の環境        | ● 納付情報の初期 | 値                                                                                                    |                                   |               |                |             |
| ペン オンライン申請通信環境      |           | 氏名または                                                                                                    | 全角カナで24文字以内の入力です                  | Γ.            | Processing and |             |
| ЛЭЭТЭТЭТЭТЭКЖ       |           | 法人回体名                                                                                                    | フクイ タロウ                           |               |                |             |
| ▶ 入力補助・画面設定         |           |                                                                                                    |                                   |               |                |             |
|                     |           |                                                                                                    |                                   |               |                |             |
|                     |           |                                                                                                    |                                   |               |                |             |
|                     |           |                                                                                                    |                                   |               |                |             |
|                     |           |                                                                                                    |                                   |               |                |             |
|                     |           |                                                                                                    |                                   |               |                |             |
|                     |           |                                                                                                    | 反映して終了します( <u>○</u> )             |               |                |             |
|                     |           |                                                                                                    |                                   |               |                |             |
|                     |           |                                                                                                    |                                   |               |                | が表示されます。    |

自己署名証明書(CA証明書)を取り込みます。

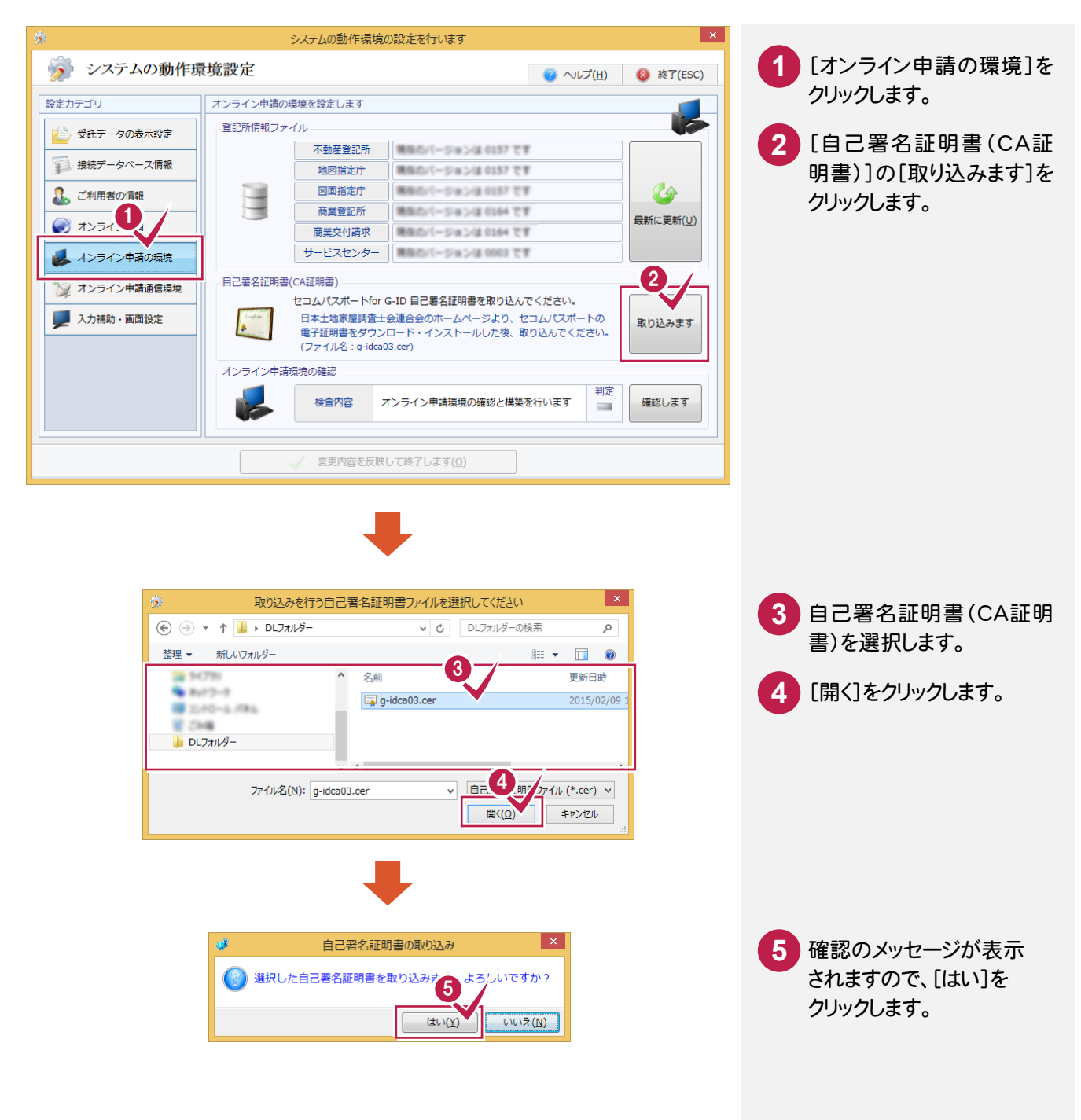

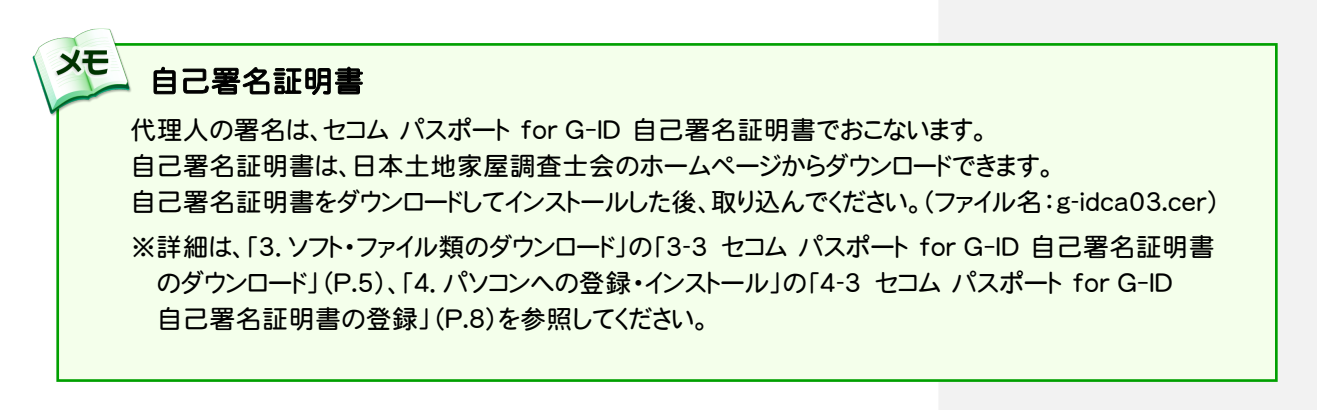

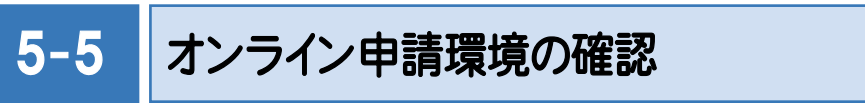

オンライン申請環境を確認します。

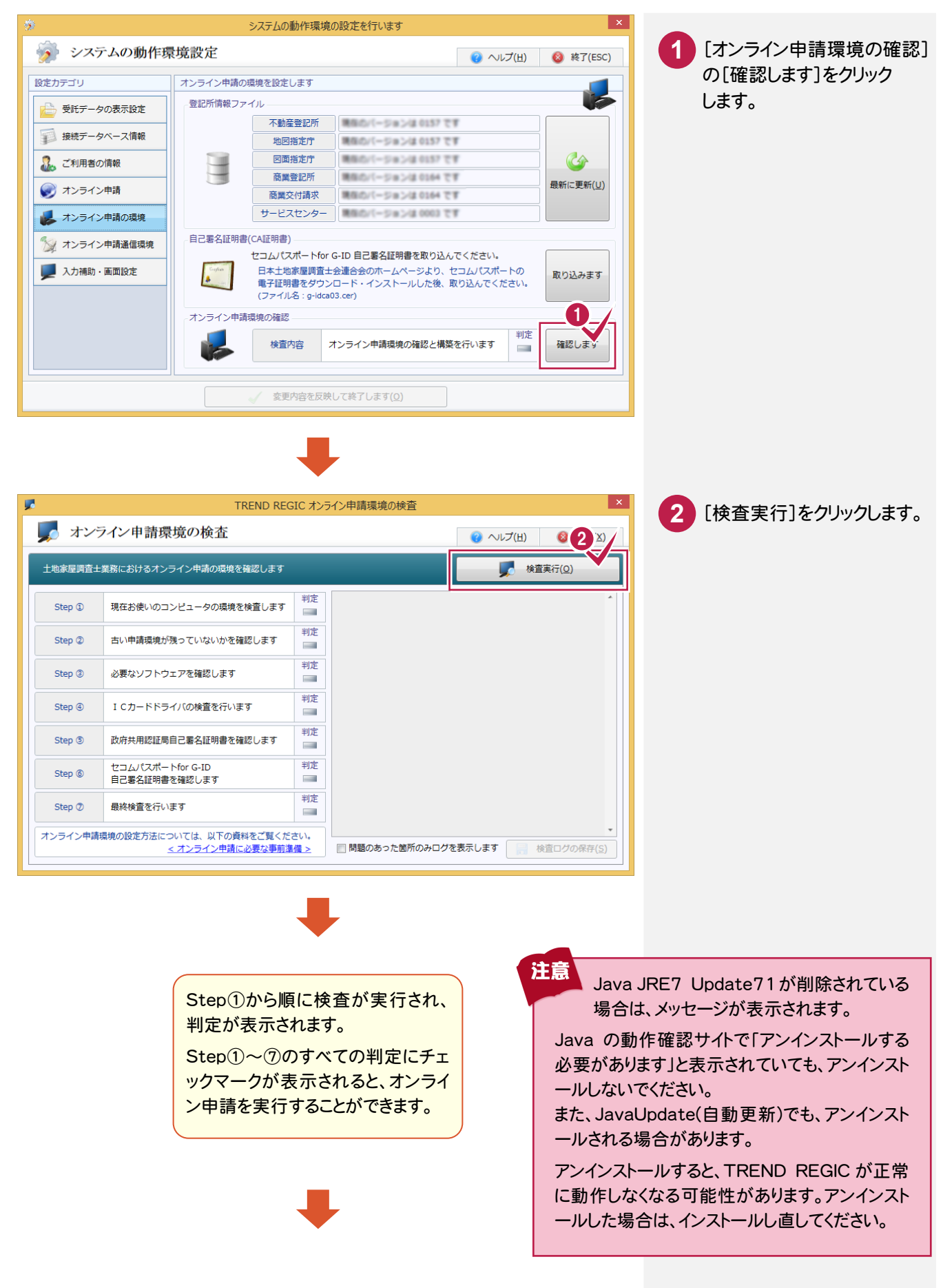

| システムの動作環境設定       ● ヘルブ(出)       ● ★7(ESC)         設定カテゴリ       メンライン申請の環境を設定します         ● 安託データの表示設定       ●       ●       ★257/2000         ● オンライン申請       ●       ●       ●       ●         ● オンライン申請       ●       ●       ●       ●         ● オンライン申請       ●       ●       ●       ●       ●       ●       ●       ●       ●       ●       ●       ●       ●       ●       ●       ●       ●       ●       ●       ●       ●       ●       ●       ●       ●       ●       ●       ●       ●       ●       ●       ●       ●       ●       ●       ●       ●       ●       ●       ●       ●       ●       ●       ●       ●       ●       ●       ●       ●       ●       ●       ●       ●       ●       ●       ●       ●       ●       ●       ●       ●       ●       ●       ●       ●       ●       ●       ●       ●       ●       ●       ●       ●       ●       ●       ●       ●       ●       ●       ●       ●       ●       ●       ●       ●       ●       ●       ● | システムの動作環境設定         シーレブ(出)         シーレブ(出)         シーレジ(L)         シーレジ(L)         シーレ(L)         シーレ(L)         シーレ(L)         シーレビ(L)         シーレジ(L)         シーレジ(L)         シーレ(L)         シーレ(L)         シーレ(L)         シーレ(L)         シーレ(L)         シーレ(L)         シーレ(L)         シーレ(L)         シーレ(L)         シーレ(L)         シーレ(L)         シーレ(L)         シーレ(L)        シーレ(L) <th>*</th> <th>3</th> <th>システムの動作環境の</th> <th>D設定を行います</th> <th></th> <th></th> | *                                                                            | 3                                       | システムの動作環境の                                                     | D設定を行います                                                                                                  |                                |                               |
|----------------------------------------------------------------------------------------------------|----------------------------------------------------------------------------------------------------|------------------------------------------------------------------------------|-----------------------------------------|----------------------------------------------------------------|----------------------------------------------------------------------------------------------------|--------------------------------|-------------------------------|
| 設定カテゴリ       オンライン申請の環境を設定します         シーンライン申請の環境を設定します         シーンライン申請の環境         シーンライン申請         シーンライン申請         シーンライン申請         シーンライン申請         シーンライン申請         シーンライン申請         シーンライン申請         シーンライン申請         シーンライン申請         シーンライン申請         シーンライン申請         シーンライン申請         シーンショー         シーンショー         中ビスセンター         自己電名証明書(CA証明書)         日本土地家屋間直士会連合会特定認証局の証明書を取り込んでください。         田本土地家屋間直士会連合会特定認証局の証明書を取り込んでください。         取り込みます                                                                                                    | 設定カテゴリ       オンライン申請の環境を設定します         シーンライン申請の環境       ・         シーンライン申請       ・         シーンライン申請       ・         シーンライン申請       ・         シーンライン申請       ・         シーンフィン申請       ・         シーンフィン申請       ・         シーンジェーン       ・         ・       ・         ・       ・         ・       ・         ・       ・         ・       ・         ・       ・         ・       ・         ・                                                                                                    | 💮 システムの動作野                                                                   | 環境設定                                    |                                                                |                                                                                                    | 😗 ヘレプ(圧)                       | 🔕 終了(ESC)                     |
| ・教師学会社の<br>・教師学会社の<br>・教師学会社の<br>・教師学会社の<br>・教師学会社の<br>・教師学会社の<br>・教師学会社の<br>・教師学会社の<br>・教師学会社の<br>・教師学会社の<br>・教師学会社の<br>・教師学会社の<br>・教師学会社の<br>・教師学会社の<br>・教師学会社の<br>・教師学会社の<br>・教師学会社の<br>・教師学会社の<br>・教師学会社の<br>・教師学会社の<br>・教師学会社の<br>・学生の<br>・学生の<br>・                                    |                                                                                                    | 設定カテゴリ<br>登託データの表示設定                                                         | オンライン申請の場                               | 現を設定します<br>イル                                                  |                                                                                                    |                                |                               |
|                                                                                                    | メンライン申請の境境       サービスセンター         シ オンライン申請通信環境       自己悪名証明書(CA証明書)         レ 力補助・画面設定       日本土地家屋間査士会連合会物市ムページより、同会特定認証局の<br>電子証明書を欠りンロード・インストルルた後、取り込んでください。<br>(ntn_root2.cer, ntn_link_nwo01.cer)       取り込みます         オンライン申請環境の確認       オンライン申請環境の確認       オンライン申請環境の確認       単定         使置内容       オンライン申請環境の確認と構築を行います       単定                                                                                                    | 録     接続データペース情報       3     ご利用者の情報       3     ブルライン申請                     |                                         | 不動産登記所       地図指定庁       図面指定庁       商業登記所       商業交付請求        | 第四のパージョンは 0154 です<br> 第四のパージョンは 0154 です<br> 第四のパージョンは 0154 です<br> 第四のパージョンは 0154 です<br> 第四のパージョンは 0161 です |                                | <u>く</u><br>最新に更新( <u>U</u> ) |
|                                                                                                    | (ntn_root2.cer, ntn_link_nwo01.cer, ntn_link_own01.cer)       オンライン申請環境の確認       検査内容       オンライン申請環境の確認と構築を行います       判定       確認します                                                                                                    | よンライン申請の環境           ジジ         オンライン申請通信環境           ジジ         カンライン申請通信環境 | - 自己署名証明書((<br>- 「<br>- 」<br>- 「<br>- 」 | サービスセンター<br>CA証明書)<br>日本土地家屋調査士会:<br>日本土地家屋調査士会:<br>電子証明書をダウン( | 連合会特定認証局の証明書を取り込<br>会連合会やホームページより、同会<br>コード・インストールした後、取り                                                  | へでください。<br>特定認証局の<br>1込んでください。 | 取り込みます                        |

5-6 プロキシを設定する

ご利用のインターネットの接続環境が、プロキシサーバーを経由した場合には、プロキシサーバーを設定する必要 があります。(プロキシサーバーを経由しないネットワークの場合には、ここでの設定は必要ありません。また、ブラウザ メニューなどからすでにプロキシサーバーを設定済みである場合も必要ありません。)

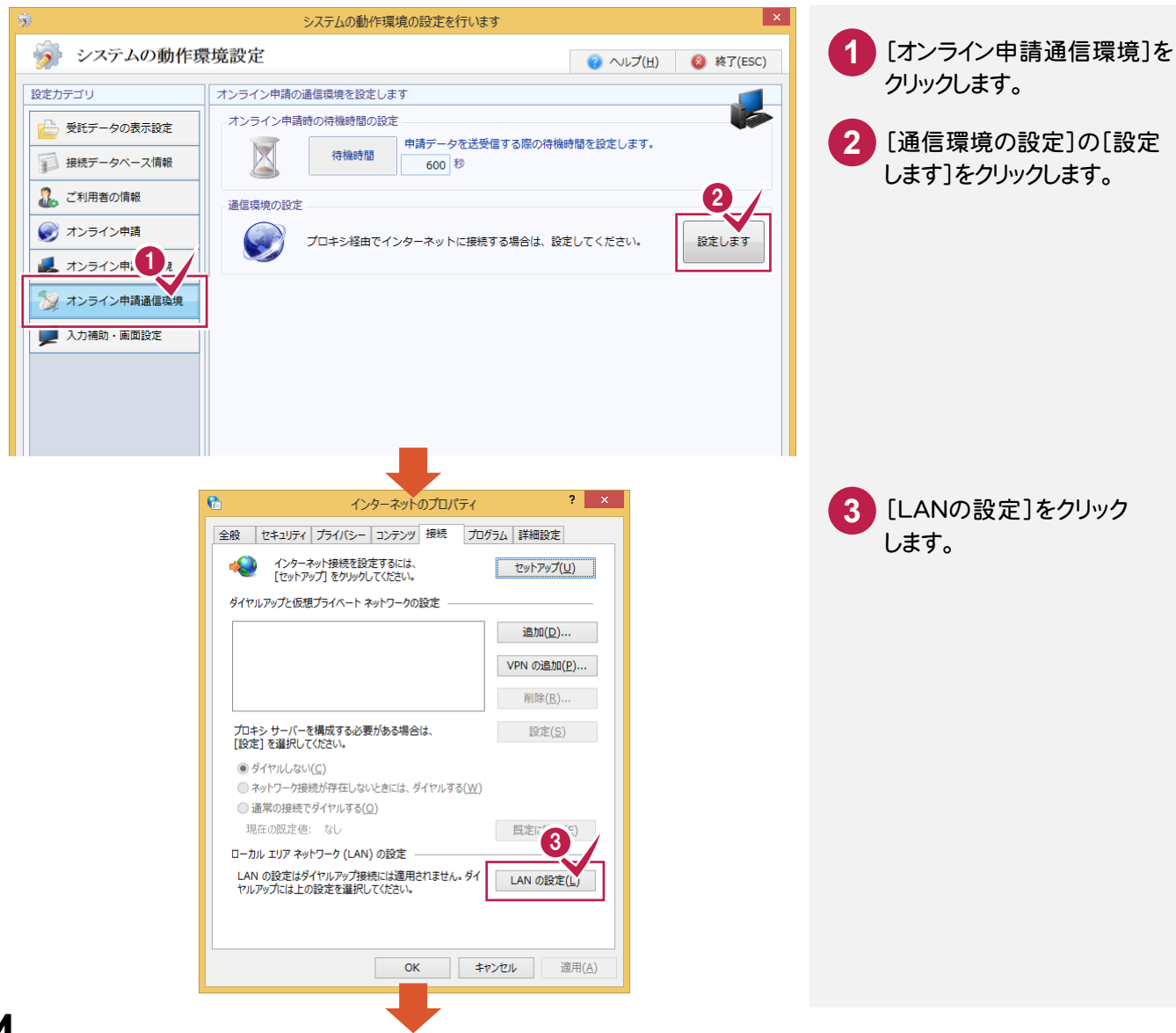

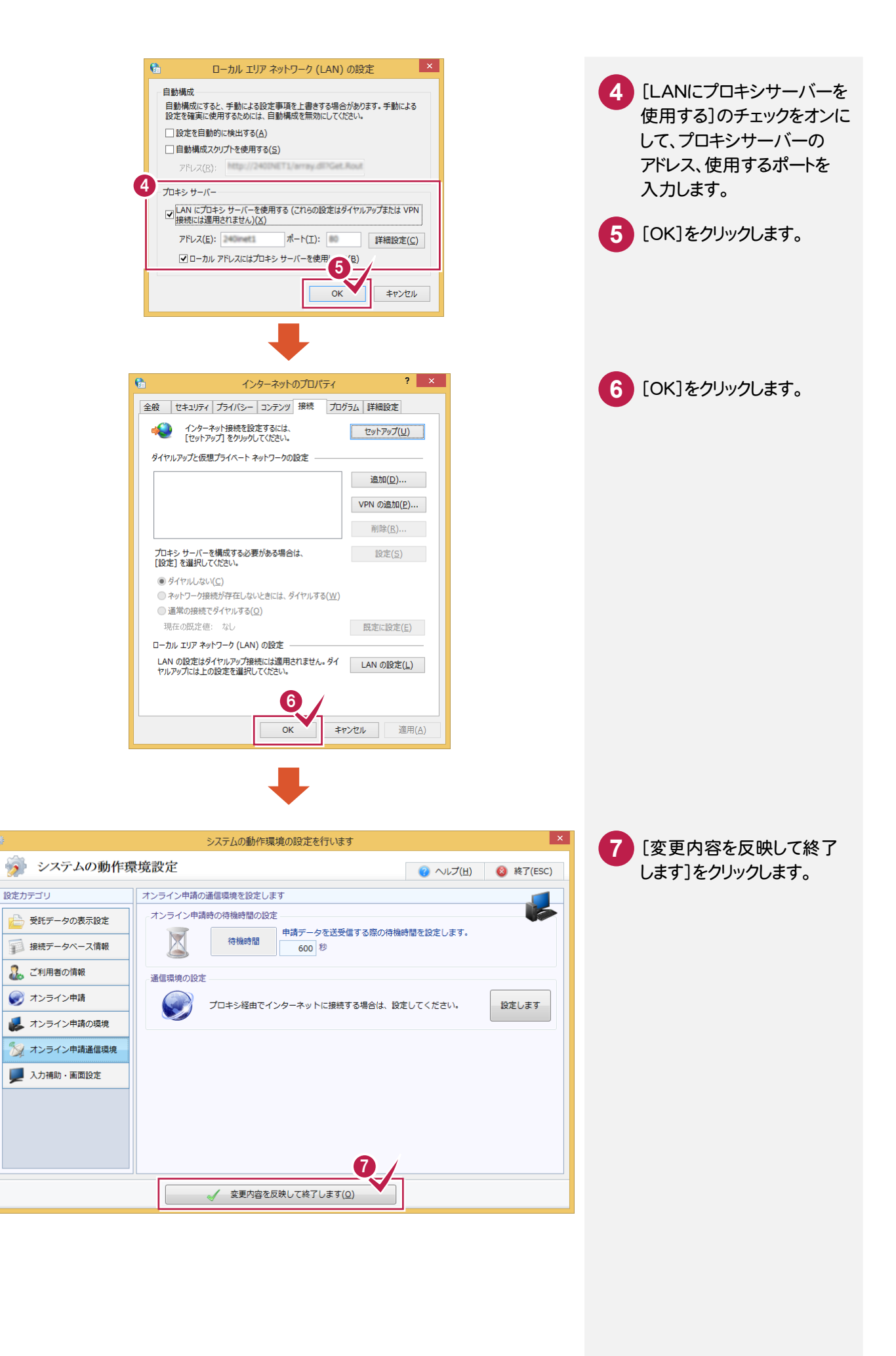